## **Renouvellement d'abonnement**

Dans votre compte AccèsCité-Loisirs, à la page d'accueil, choisir Mon profil et sélectionner Profil de l'utilisateur.

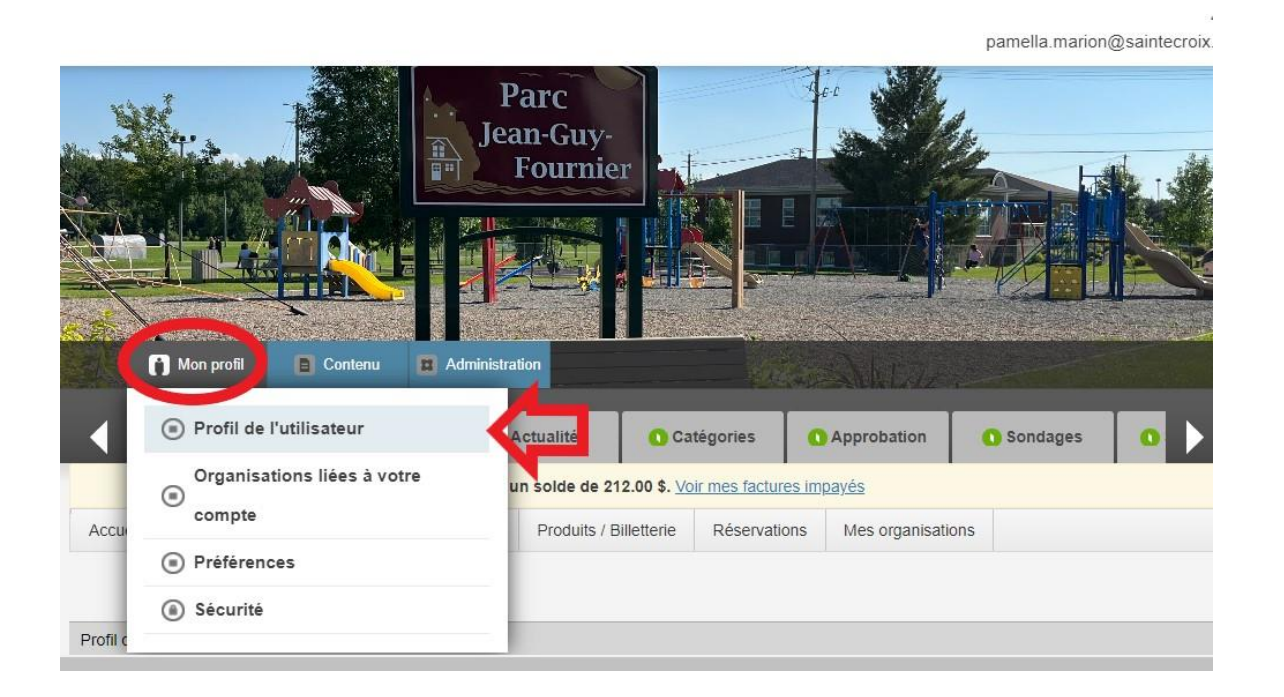

Dans le menu, vous devez sélectionner <u>Abonnement</u>et ensuite choisir l'abonnement à renouveler.

1-Si vous voulez renouveler avec le même terme, simplement à cliquer sur <u>Renouveler l'abonnement.</u> Vous pouvez, par la suite, passer au panier d'achat.

2-Si vous voulez changer le terme de votre abonnement, vous devez cliquer sur <u>Changer la catégorie</u> <u>d'abonnement.</u>

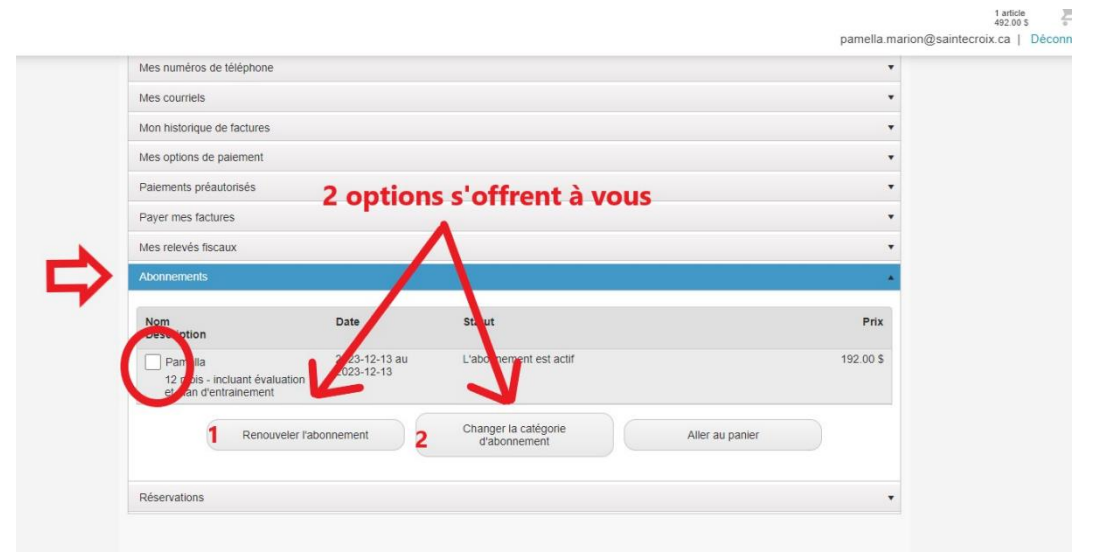

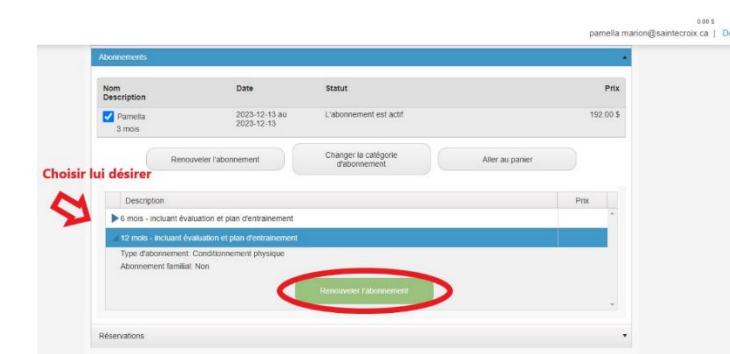

Par la suite, vous devez sélectionner le terme désiré et cliquer sur <u>Renouveler l'abonnement.</u>

Finaliser le tout avec le paiement.

Possibilité de payer en plusieurs versements pour les abonnements de 6 mois et plus. L'option vous sera proposée à l'étape du paiement.